## **Create User Account**

You will need a valid email address so make sure you have one prior to creating an account.

Any areas that are highlighted in red indicate a required field that needs to be filled out. A \* indicates an error. Re-enter this information correctly and when satisfied with the information click "Create User" at the bottom of the screen.

1. Click the "Create Account" button on the left or click the "Before you can apply, you must sign up for an account" link.

| Help             | Welcome to Ogeechee Technical College JobCenter       |
|------------------|-------------------------------------------------------|
| - Contact Us     |                                                       |
| - Create Account |                                                       |
| - Search Jobs    |                                                       |
| User Login       | Before you can apply, you must sign up for an account |

2. Complete all fields listed below:

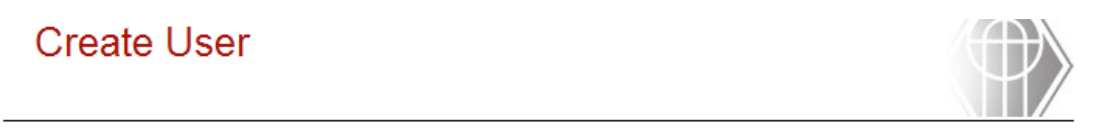

Thank you for your interest in Ogeechee Technical College.

You may create an account by completing and submitting the following form.

| To sign up for your new account, p<br>be created until you click on the "( | blease complete this form. Your account will n<br>Create User" button at the bottom of the page |
|----------------------------------------------------------------------------|-------------------------------------------------------------------------------------------------|
| User Name:                                                                 |                                                                                                 |
| Password:                                                                  |                                                                                                 |
| Confirm Password:                                                          |                                                                                                 |
| E-mail Address:                                                            |                                                                                                 |
| First Name:                                                                |                                                                                                 |
| Middle Name:                                                               |                                                                                                 |
| Last Name:                                                                 |                                                                                                 |
| Security Question:                                                         | What is your former name?                                                                       |
| Security Answer:                                                           |                                                                                                 |
| Address Type:                                                              | ⊙US ○Non-US                                                                                     |
| Street Address:                                                            |                                                                                                 |
| Address 2:                                                                 |                                                                                                 |
| Zip:                                                                       |                                                                                                 |
| Evening Phone:                                                             | ( ) <del>-</del>                                                                                |
| Day Phone:                                                                 |                                                                                                 |
|                                                                            |                                                                                                 |
|                                                                            | Create User                                                                                     |

- 3. When all fields have been completed, click the "Create User" button.
- 4. You will see a screen with "Account Creation Complete/Successful."